Proconsi, S.L. Ctra. de Santander Km. 5,5 Villarrodrigo de las Regueras 24197 • LEÓN @ 902 214 010 ■ 987 281 908

info@proconsi.com

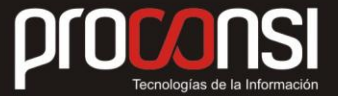

## PROCEDIMIENTO A SEGUIR PARA MODIFICAR LOS TIPOS DE IVA

El primer paso será modificar la tabla de TIPOS DE IVA en Estafuel.

Pasos a seguir:

- 1. Modificar la tabla de tipos e IVA, para lo cual deberemos acceder al formulario **Maestros** -> **Tipos de IVA**.
- 2. A continuación deberemos añadir dos nuevos registros, uno para el tipo normal, y otro para el tipo reducido.
- 3. Antes de realizar esta operación deberemos fijarnos en el tipo de IVA asignado a cada uno de ellos. En la ilustración siguiente, podemos comprbar que en nuestro ejemplo, el tipo Normal es el 2, y el Reducido el 1.

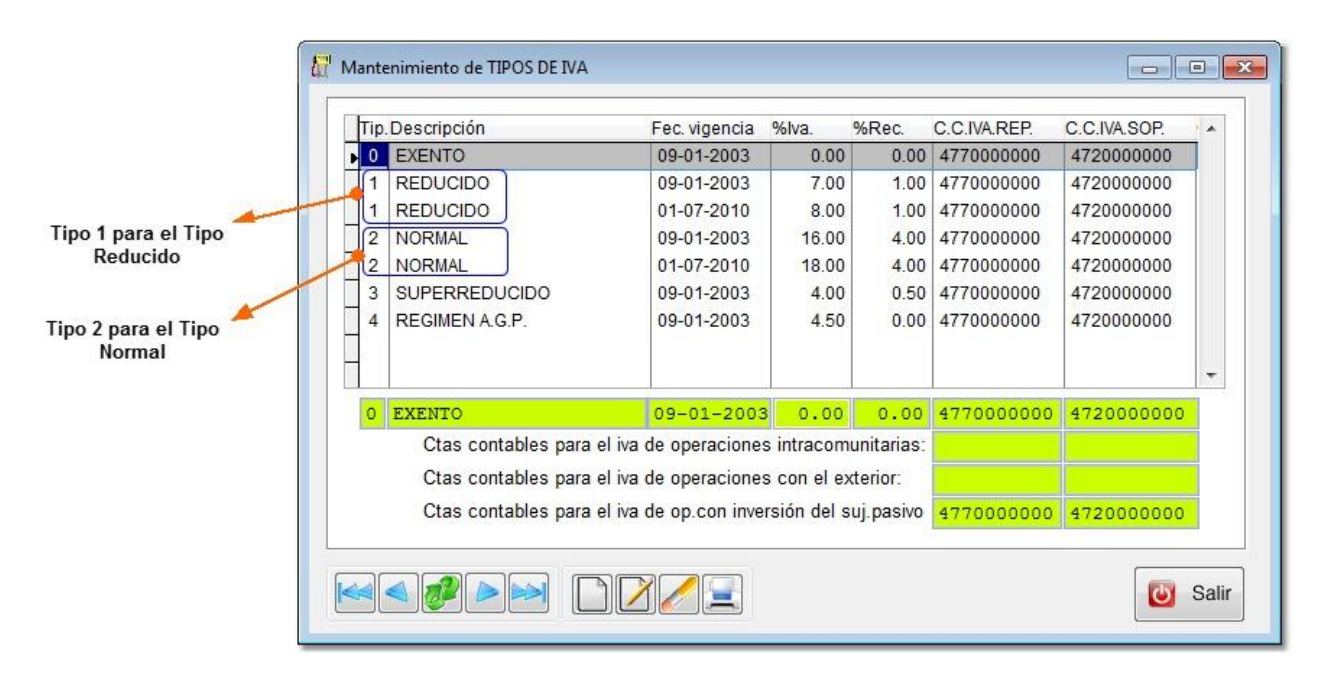

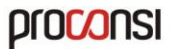

info@proconsi.com

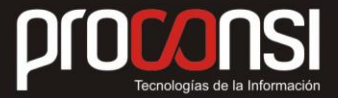

4. Seguidamente, añadiremos dos registros (pulsando el botón is fuera necesario), uno para cada tipo de IVA.

En ambos casos deberemos introducir como fecha de vigencia aquella en la que entren en vigor los nuevos tipos, y tendremos la opción de mantener o modificar las cuentas contables.

Recordemos que los nuevos tipos son:

- Régimen normal: 21%.
- Régimen Reducido : 10%.

## *Ejemplo*:

| Гір | Descripción            | Fec. vigencia       | %lva.       | %Rec.      | C.C.IVA.REP. | C.C.IVA.SOP. | -      |  |
|-----|------------------------|---------------------|-------------|------------|--------------|--------------|--------|--|
| 0   | EXENTO                 | 09-01-2003          | 0.00        | 0.00       | 4770000000   | 4720000000   |        |  |
| 1   | REDUCIDO               | 09-01-2003          | 7.00        | 1.00       | 4770000000   | 4720000000   |        |  |
| 1   | REDUCIDO               | 01-07-2010          | 8.00        | 1.00       | 4770000000   | 4720000000   |        |  |
| 1   | REDUCIDO               | 16-07-2012          | 10.00       | 0.00       | 4770000000   | 4720000000   |        |  |
| 2   | NORMAL                 | 09-01-2003          | 16.00       | 4.00       | 4770000000   | 4720000000   | T      |  |
| 2   | NORMAL                 | 01-07-2010          | 18.00       | 4.00       | 4770000000   | 4720000000   |        |  |
| 3   | SUPERREDUCIDO          | 09-01-2003          | 4.00        | 0.50       | 4770000000   | 4720000000   |        |  |
| 4   | REGIMEN A.G.P.         | 09-01-2003          | 4.50        | 0.00       | 4770000000   | 4720000000   |        |  |
|     |                        |                     |             |            |              |              | -      |  |
| 2   | NORMAL                 | 16-07-2012          | 21.00       | 0.00       | 4770000000   | 4720000000   | 3      |  |
| T   | Ctas contables para el | iva de operaciones  | intracom    | unitarias: | 4770000000   | 4720000000   |        |  |
| L   | Ctas contables para el | iva de operaciones  | s con el ex | terior:    | 4770000000   | 4720000000   | -      |  |
| L   | Ctas contables para el | ivo do op con invo  | reión del e |            | 1770000000   | 4722000000   | -      |  |
| L   | Clas contables para el | iva de op.com inver | SION Get S  | uj.pasivo  | 4770000000   | 4720000000   |        |  |
|     | 100                    | 1                   |             | 1          |              | 1            |        |  |
| T   |                        |                     |             |            | $\mathbf{X}$ |              | Colle  |  |
| μ   |                        |                     |             |            | 1            |              | Cartin |  |
| L   |                        |                     |             |            | 1            | 15           | 1      |  |
| г   |                        | 1                   |             |            | 1            |              |        |  |

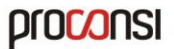

Proconsi, S.L. Ctra. de Santander Km. 5,5 Villarrodrigo de las Regueras 24197 • LEÓN @ 902 214 010 ■ 987 281 908

info@proconsi.com

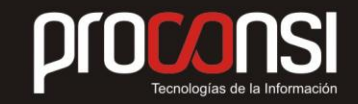

El paso siguiente afecta a aquellos clientes que también trabajan con CPista.

¿Qué debemos hacer para actualizar la Pista?

1. Localizar la ruta del programa Estafuel.

## Menú Ayuda -> Acerca de -> Datos de Configuración.

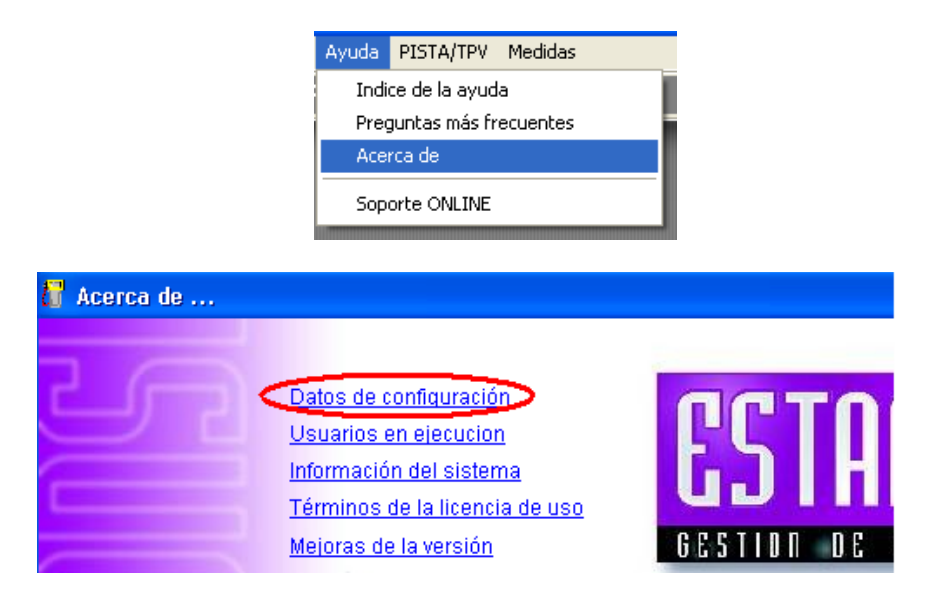

Nos fijamos en la ruta Dir. Proconsi.

| 🔓 Acerca de |                                                                                                    | × |
|-------------|----------------------------------------------------------------------------------------------------|---|
|             | Aplicación : ESTAFUEL v6.0.80 del 08-04-2011 Beta<br>Licenciado a: PROCONSI<br>N° de serie : LE-0001<br>Install Key : 07009-0E553-00N02-00002-0L011<br>Fecha 1ªinst: 20-12-2007<br>N° usuarios : 5<br>Motor BD : VFP (2) |   |
|             | Dir.PROCONSI: C:\PROCONSI\<br>Dir.APP : C:\PROCONSI\GASO_001\<br>Dir.TMP : C:\PROCONSI\GASO_001\TMP\<br>LIB.UPCICLAS: 1.196 21-02-2011                                                                                   |   |
|             | Id.MAQUINA : T-RUBEN<br>Usuario.WIN.: ruben.garcia<br>Usuario.APP.: PROCONSI<br>Grupos USR.: ADMIN<br>S.O. : Windows 5.01 Service Pack 3                                                                                 |   |

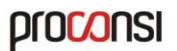

Proconsi, S.L. Ctra. de Santander Km. 5,5 Villarrodrigo de las Regueras 24197 • LEÓN @ 902 214 010 ■ 987 281 908

info@proconsi.com

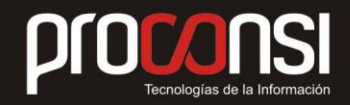

2. Seguidamente deberemos situarnos en la carpeta señalada en la ruta donde está instalado el programa (en nuestro ejemplo: **C:\Proconsi**).

Dentro de ella encontraremos la carpeta comunes, entramos en ella y localizamos unos ficheros con nombre **fctiva**.

Los seleccionamos todos y los copiamos.

3. Ahora localizamos la ruta equivalente en el programa de la pista.

Para ello pulsamos en el botón **Proconsi** y en la pantalla que se abrirá nos fijaremos en la ruta **Dir.proconsi** (igual que antes).

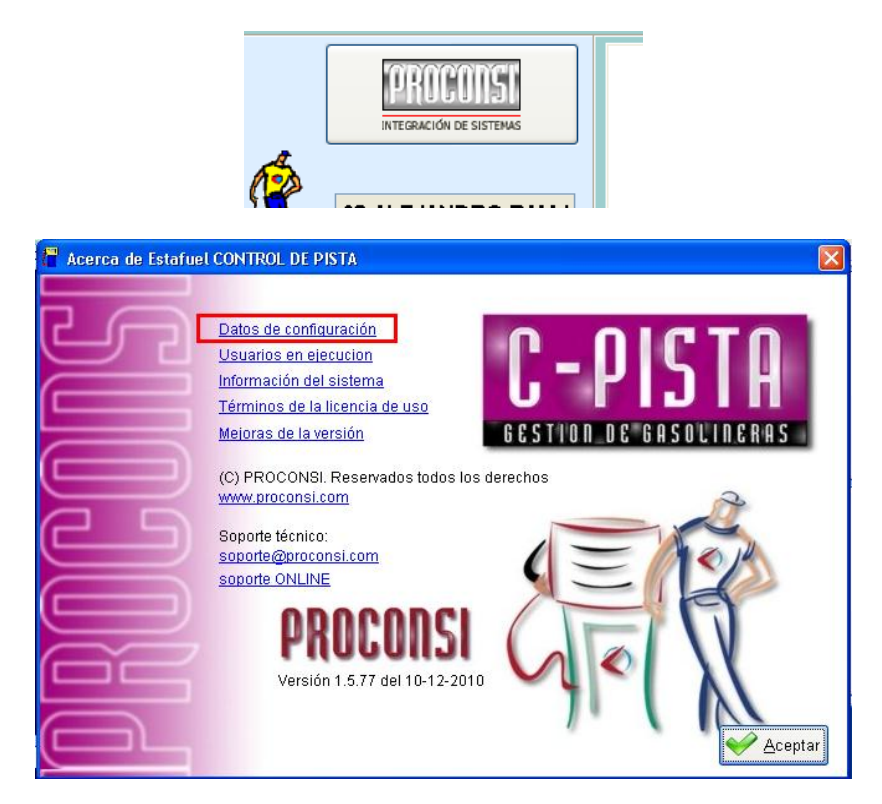

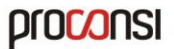

Proconsi, S.L. Ctra. de Santander Km. 5,5 Villarrodrigo de las Regueras 24197 \* LEÓN @ 902 214 010 @ 987 281 908

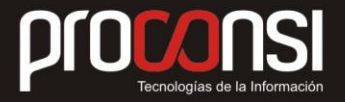

info@proconsi.com

| CONTROL DE PISTA |                                                                                                    | ×                                                                                                    |
|------------------|----------------------------------------------------------------------------------------------------|----------------------------------------------------------------------------------------------------|
|                  |                                                                                                    |                                                                                                    |
| Aplicación :     | CPISTA v1.5.77 del 10-12-2010                                                                                                    | ^                                                                                                    |
| Licenciado a:    | prueba automatizada                                                                                                    |                                                                                                    |
| N° de serie :    | LE-0001                                                                                                    |                                                                                                    |
| Install Key :    | 09001-0E755-00N02-00002-0L011                                                                                                    |                                                                                                    |
| Fecha 1ºinst:    | 16-11-2005                                                                                                    |                                                                                                    |
| N° usuarios :    | 7                                                                                                    |                                                                                                    |
| Motor BD :       | VFP (1)                                                                                                    |                                                                                                    |
|                  |                                                                                                    |                                                                                                    |
| Dir BROCONST.    | C · \ DBOCOMSI \                                                                                                    | -                                                                                                    |
| Dir ADD          | C:\PROCONSI\<br>C:\PROCONSI\NCPISTA\                                                                                                    | -                                                                                                    |
| Dir.TMP :        | C:\PROCONST\WCPISTA\TMP\                                                                                                    |                                                                                                    |
|                  |                                                                                                    |                                                                                                    |
| LIB.WPCICLAS:    | 1.195 17-11-2010                                                                                                    |                                                                                                    |
| Ver.Runtime :    | 09.00.0000.3504                                                                                                    |                                                                                                    |
|                  |                                                                                                    |                                                                                                    |
| Id.MAQUINA :     | T-RUBEN                                                                                                    |                                                                                                    |
| Usuario.WIN.:    | ruben.garcia                                                                                                    |                                                                                                    |
| Usuario.APP.:    | ruben.garcia                                                                                                    |                                                                                                    |
| Grupos USR.:     |                                                                                                    | _                                                                                                    |
| s.o. :           | Windows 5.01 Service Pack 3                                                                                                    | ~                                                                                                    |
|                  | 🙆 aMail 🔄 Imprimir 😪 Acar                                                                                                    | atar                                                                                                    |
|                  |                                                                                                    | nal                                                                                                    |
|                  | Aplicación :<br>Licenciado a:<br>N° de serie :<br>Install Key :<br>Fecha l°inst:<br>N° usuarios :<br>Motor BD :<br>Dir.PROCONSI:<br>Dir.APP :<br>LIB.WPCICLAS:<br>Ver.Runtime :<br>Id.MAQUINA :<br>Usuario.APP.:<br>Grupos USR.:<br>S.O. : | Aplicación : CPISTA v1.5.77 del 10-12-2010<br>Licenciado a: prueba automatizada<br>N° de serie : LE-0001<br>Install Key : 09001-0E755-00N02-00002-0L011<br>Fecha l*inst: 16-11-2005<br>N° usuarios : 7<br>Motor BD : VFP (1)<br>Dir.PROCONSI: C:\PROCONSI\<br>Dir.APP : C:\PROCONSI\UCPISTA\<br>Dir.TMP : C:\PROCONSI\UCPISTA\<br>Dir.TMP : C:\PROCONSI\UCPISTA\<br>LIB.WPCICLAS: 1.195 17-11-2010<br>Ver.Runtime : 09.00.0000.3504<br>Id.MAQUINA : T-RUBEN<br>Usuario.APP: ruben.garcia<br>Grupos USR.:<br>S.O. : Windows 5.01 Service Pack 3 |

4. Dentro de esta ruta (en nuestro ejemplo **C:\Proconsi**) encontraremos otra carpeta comunes, dentro de la cual hay que pegar los ficheros copiados antes.

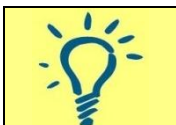

*A partir de este momento ya podremos empezar a trabajar con los nuevos tipos de IVA.* 

## Recalculo general de precios

Quedaría un último paso:

 Una vez traspasados todos los turnos con el IVA al 18%, y sin traspasar turnos de la nueva tasa, ir a al menú Utilidades de Estafuel y ejecutar un recalculo general (manteniendo las opciones por defecto)

Hay que pasarlo en una fecha igual o posterior a la fecha del cambio de IVA.

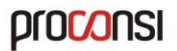

Proconsi, S.L. Ctra. de Santander Km. 5,5 Villarrodrigo de las Regueras 24197 • LEÓN ☞ 902 214 010 ■ 987 281 908

info@proconsi.com

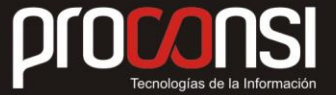

Respecto a la modificación de precios, el usuario dispone de dos opciones:

- Mantener los precios con IVA incluido y disminuir los de sin IVA (la estación de servicio no repercute la subida). Posteriormente se modificarán (por el usuario) los precios, etiquetas de estantería, etiqueta de artículo, etc.
- 2. O bien, ejecutar el proceso de Cambio de precios automático.

Cambio de Precios Automático.

Recuerde que los precios con IVA no se verán modificados.

Por tanto, y debido al incremento del IVA, si desea aumentar los precios de venta al público de los artículos disponemos de dos opciones (ambas en Estafuel):

- 1. Manualmente, desde la ficha de los artículos.
- 2. Masivamente, desde "Utilidades -> Modificación de Precios -> Modificación Automática".

|                            | . Mardifferent fan Andreas fa                            |                                       |                     |                                    |                |                                                                                  |
|----------------------------|----------------------------------------------------------|---------------------------------------|---------------------|------------------------------------|----------------|----------------------------------------------------------------------------------|
| Modificación <u>M</u> anu: | Modificación <u>A</u> utoma                              | tica                                  |                     |                                    |                |                                                                                  |
| Desde almacén              |                                                          | Desde far                             | nilia               |                                    | De             | sde grupo art.                                                                   |
| Hasta almacén              |                                                          | Hasta fam                             | nilia               |                                    | Ha             | sta grupo art.                                                                   |
| Desde artículo             |                                                          | Desde pro                             | weedor              |                                    | De             | sde tipo IVA 2                                                                   |
| <u>Hasta artículo</u>      |                                                          | Hasta pro                             | veedor              |                                    | Ha             | sta tipo IVA 2                                                                   |
|                            |                                                          | -                                     |                     |                                    |                |                                                                                  |
|                            | INCREMENTOS                                              | TIPO                                  |                     | SOBRE                              |                | REDONDEO                                                                         |
| P.V.P. 1                   | 3.0000                                                   | % - Porce                             | nta 💙               | 1 - PVP 1                          | ~              | 0.0500                                                                           |
| P.V.P. 2                   | 70.0000                                                  | N - Nada                              | ~                   | P - P/P                            | ~              | 0.000                                                                            |
| P.V.P. 3                   | 0.0000                                                   | N - Nada                              | ~                   | P - P7P                            | ~              | 0.000                                                                            |
| P.V.P. 4                   | 0.0000                                                   | N - Nada                              | ~                   | P - P7P                            | ~              | 0.000                                                                            |
| P.V.P. 5                   | 0.0000                                                   | N - Nada                              | ~                   | P - PVP                            | ~              | 0.000                                                                            |
| P.V.P. 6                   | 0.0000                                                   | N - Nada                              | ~                   | P - PVP                            | ~              | 0.000                                                                            |
| Not<br>y ly                | e El incremento de los pi<br>ego se aplica el IVA al val | recios se (alcula<br>or obtenido redo | sobre el<br>ndeando | precio IVA exclui<br>el resultado. | do,            | Procesar                                                                         |
| % DE LA MODIFIC            | ACION DEL PRECIO<br>TIF<br>PR                            | PO DE CAMBIO DE<br>Ecio               | s<br>II             | SOBRE QUE PVP S<br>NCREMENTARA E   | ie<br>Il preci | REDONDEO SI PONE<br>10 0.05 LOS PRECIOS<br>TENDRAN EL SEGUN<br>DECIMAL A "0" O " |

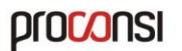

Proconsi, S.L. Ctra. de Santander Km. 5,5 Villarrodrigo de las Regueras 24197 • LEÓN @ 902 214 010 @ 987 281 908

info@proconsi.com

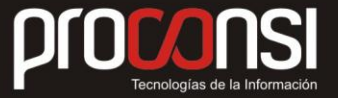

En dicha pantalla se indican los filtros de los artículos que se desean modificar y los parámetros (el incremento que se realizará, el tipo de incremento si es en moneda o en porcentaje, el grupo de precios que se modificará, y en que cifra del precio se redondeará el cálculo que haga el programa).

Una vez seleccionadas todas las condiciones hay que pulsar en el botón "*Procesar*". Hay que tener especial cuidado al pasar el proceso y verificar los cambios después de realizarlos.

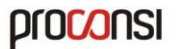